### **GSR110309 • CARGA 301**

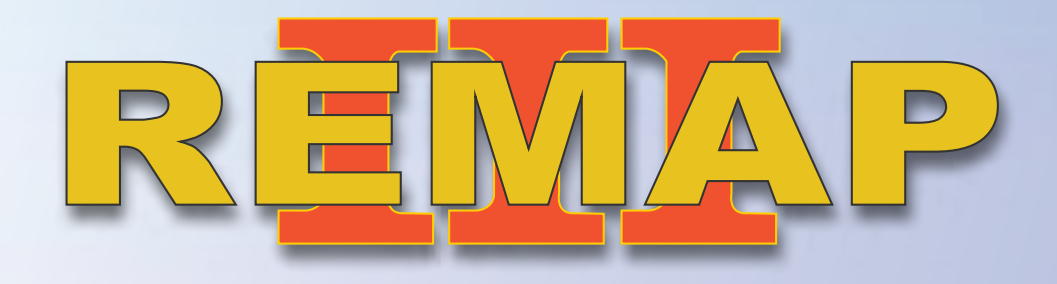

#### Manual de Instruções Versão 2.0

Imobilizador NATS 6 Smartkey Nissan Sentra 2012 a 2013 Via Diagnóstico

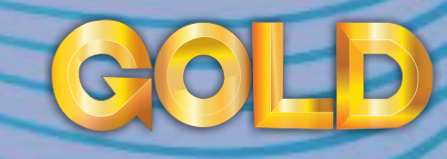

www.chavesgold.com.br

# ÍNDICE

| T / 1 ~                                      |     |             |
|----------------------------------------------|-----|-------------|
| Introdução                                   |     | Long III    |
| Descrição do Serviço                         |     |             |
| Aplicação                                    |     |             |
| Menu de Acesso                               |     |             |
|                                              |     | 2 Aboveler  |
| Ítens Utilizados                             |     | S UNTYSEE   |
| Ferramentas • Transponder • Cabos            |     |             |
|                                              |     |             |
| Preparação do Serviço                        |     |             |
| Localização Via Diagnostico                  |     |             |
| Montagem Via Diagnóstico                     |     |             |
|                                              |     | Benerat not |
| Execução do Serviço                          | 4   | > Honda     |
| Leitura de Contra-Senha Via Diagnóstico      | сні |             |
| Destravar Ignição Via Diagnóstico            |     |             |
| Apresentar Chaves (lâmina) Via Diagnóstico   |     | 15          |
| Adição de Chave (Smartkey) Via Diagnóstico   |     | 17          |
| Apagar Chaves (Smartkey) Via Diagnóstico     |     | 19          |
| Solução de problemas (Troubleshooting)       |     |             |
| Possíveis erros e Soluções • Suporte Técnico |     |             |

3

# Introdução

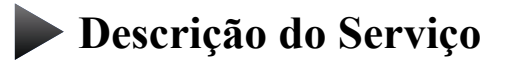

**Aplicação** 

Menus

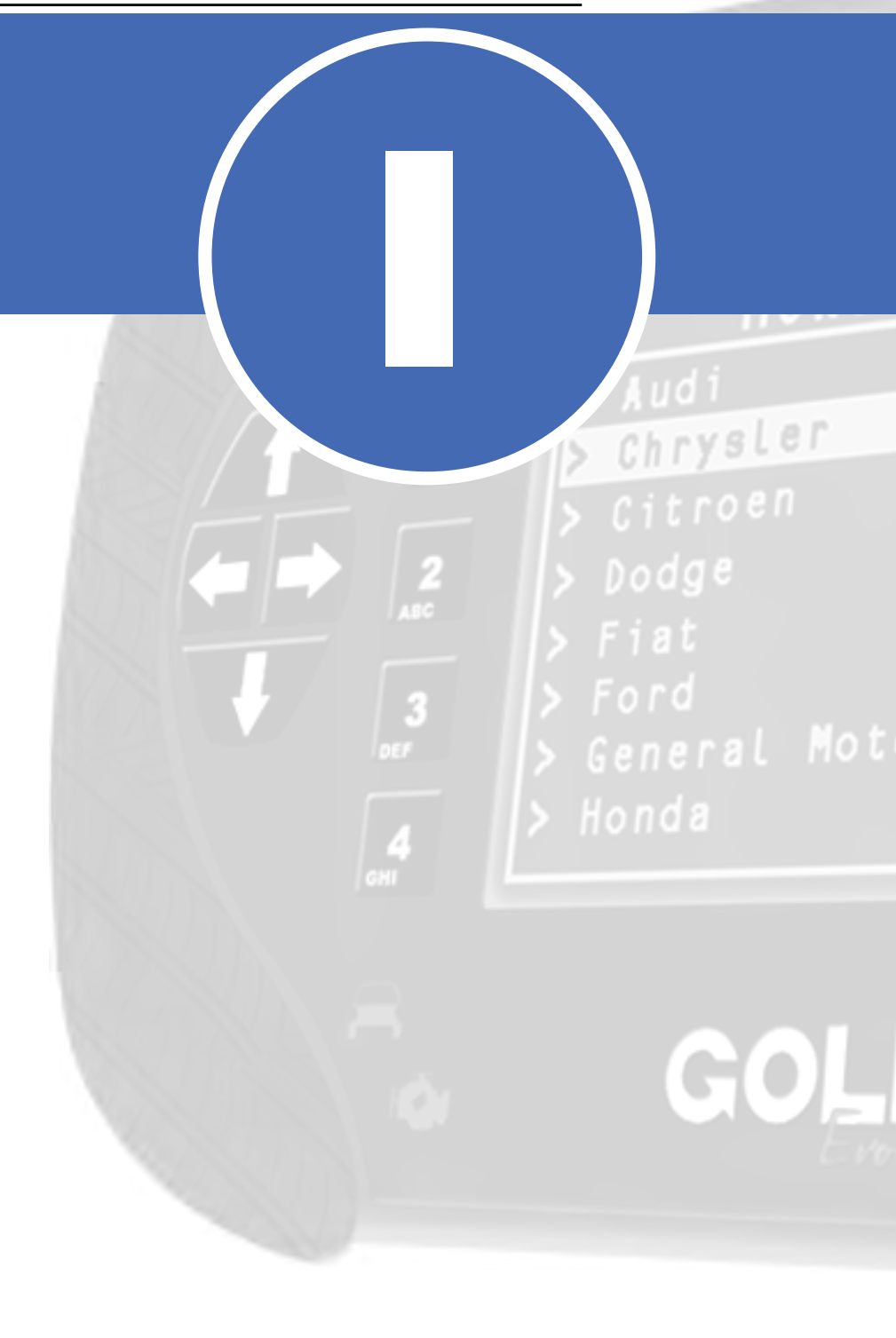

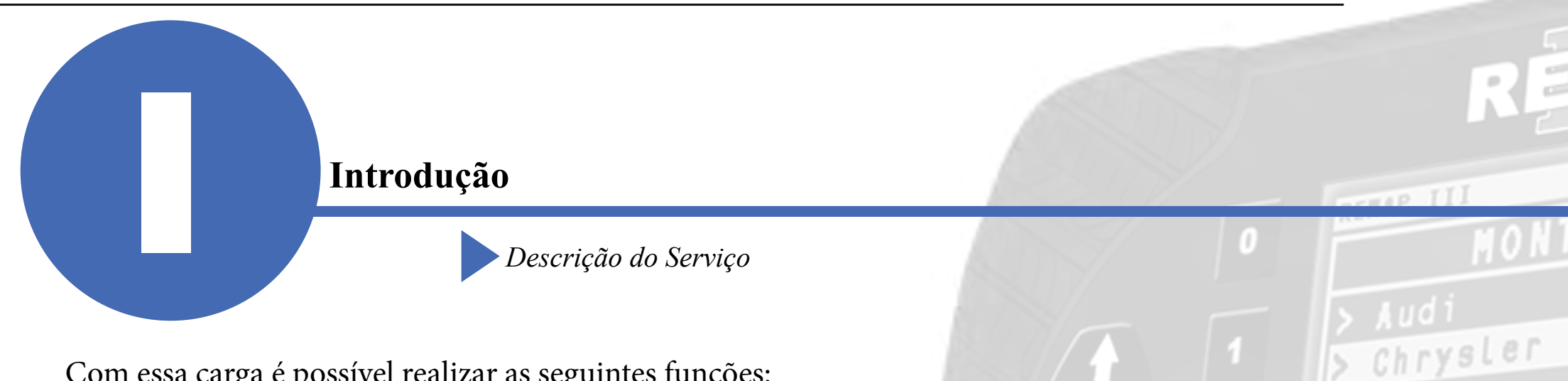

Com essa carga é possível realizar as seguintes funções:

- Leitura de Contra Senha
  - ► Utilizado para o cálculo do pincode. Via Diagnóstico
- Destravar Ignicão

Este serviço libera a trava eletrônica da ignição do veiculo, permitindo que ela gire, alimentando o painel mesmo que não haja nenhuma chave apresentada no veículo. Pode ser utilizado no caso de todas as chaves SmartKey perdidas. Via diagnóstico.

- Apresentar Chaves (Lâmina)
  - ▶ Realiza a apresentação de uma lâmina de chave (contida dentro da Smartkey) que possui um transponder T19 válido.
- •Adição de chave (Smartkey)

▶ Realiza a programação de uma chave smartkey que estiver presente no interior do veículo. É necessário que exista pelo menos uma chave transponder programada no veículo e esta será utilizada no procedimento.

- Apagar Chaves (Smartkey)
  - ► Apaga todas as chaves Smartkey programadas no veículo.

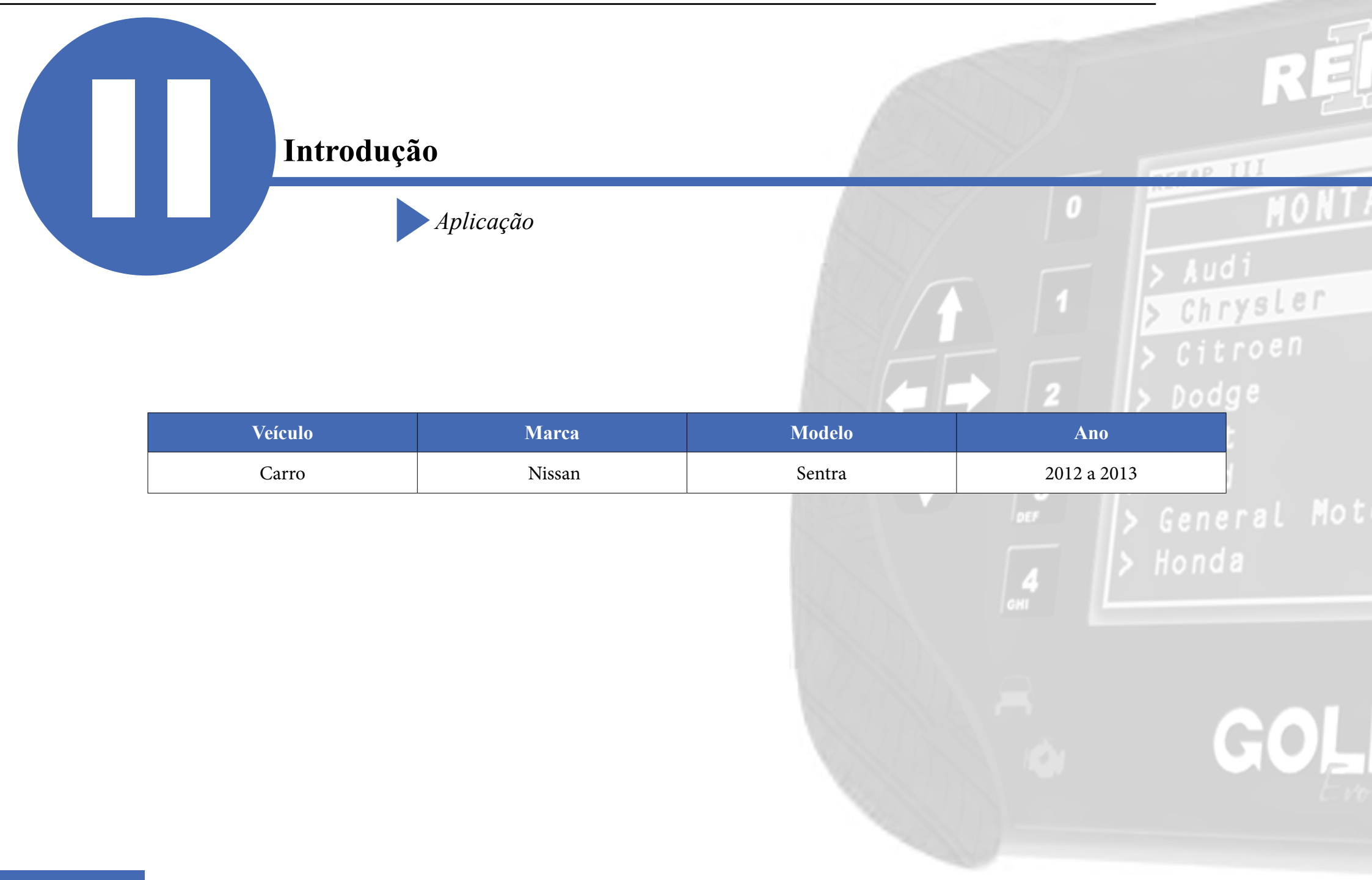

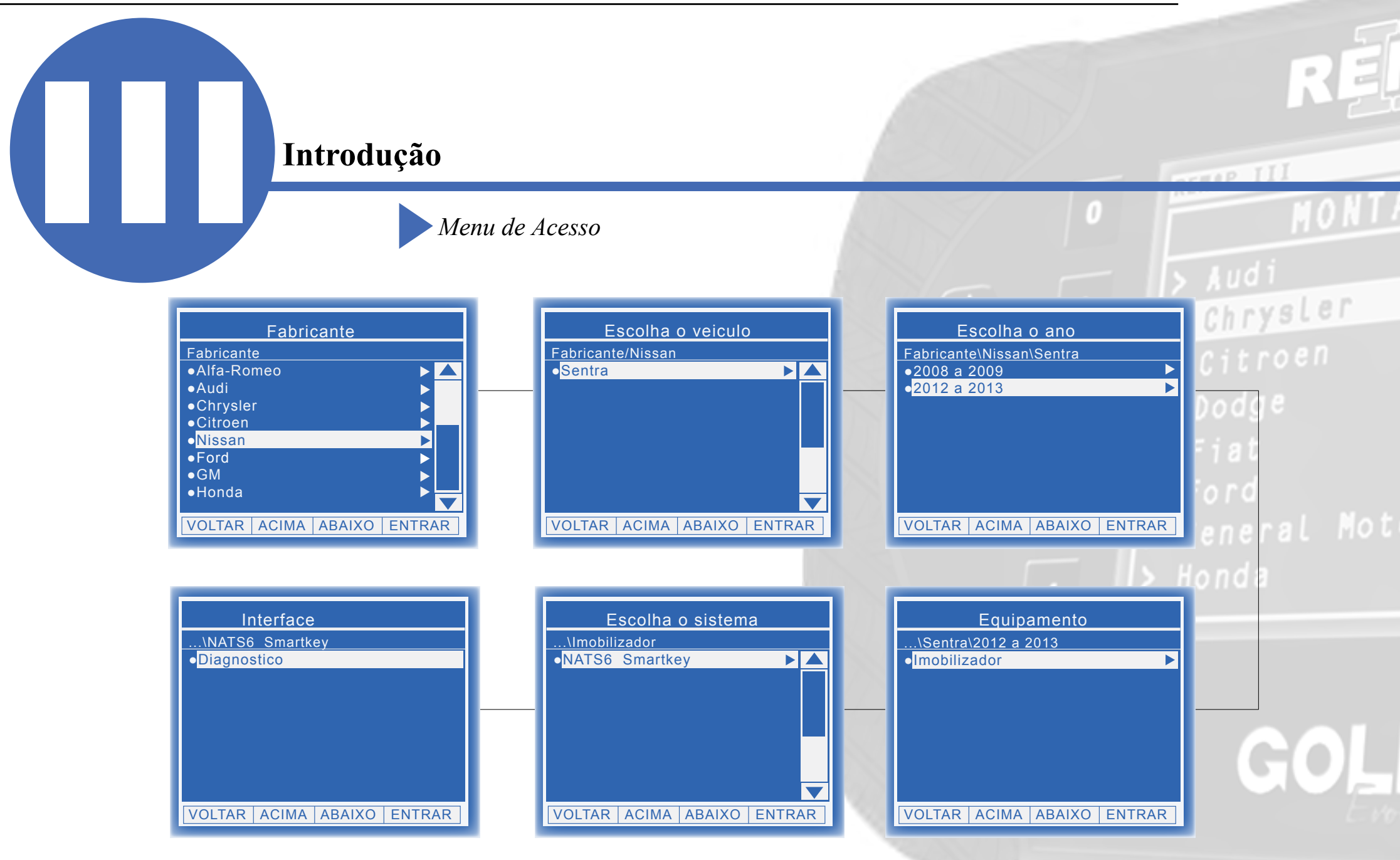

# **Ítens Utilizados**

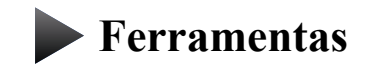

**Transponder** 

Cabos

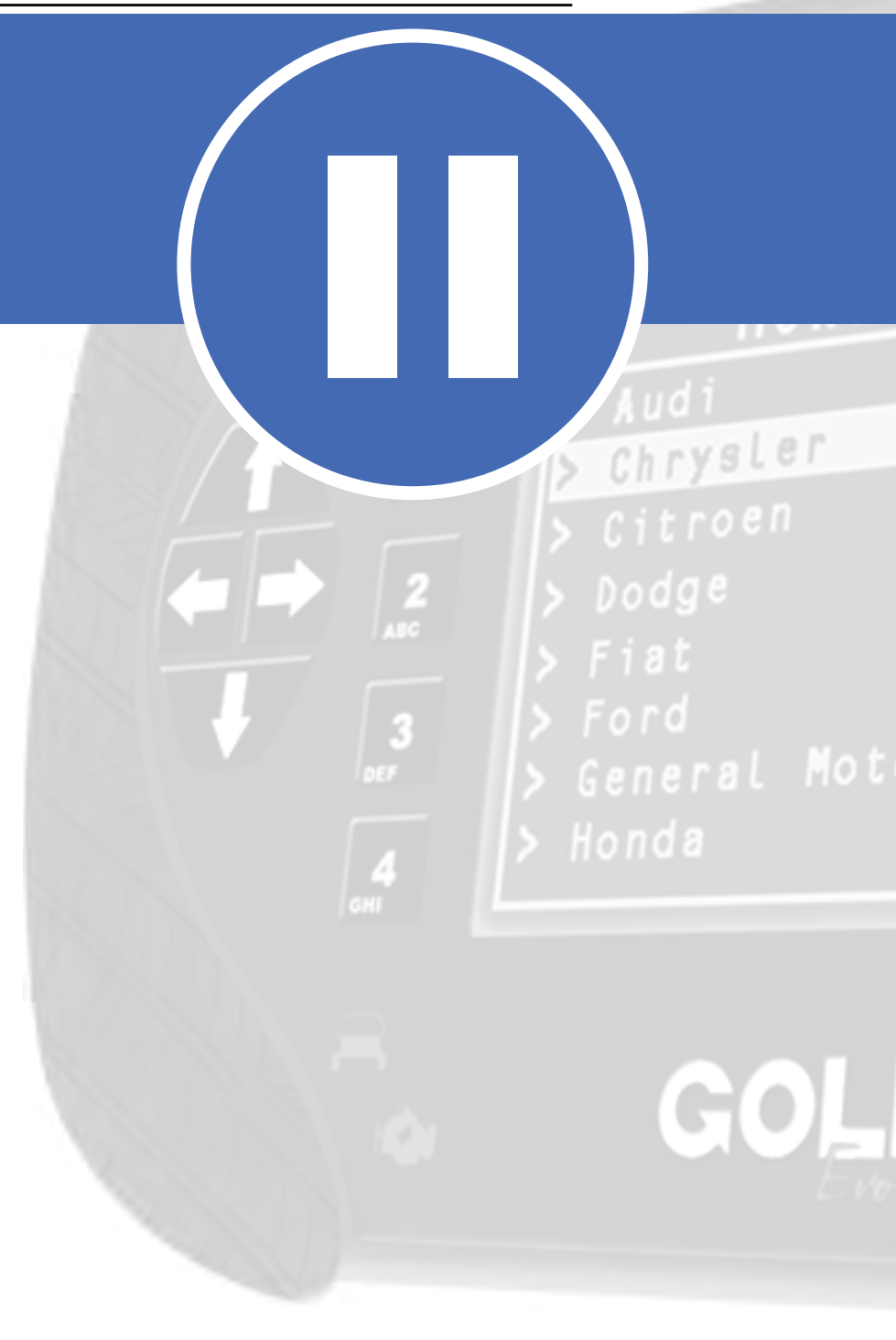

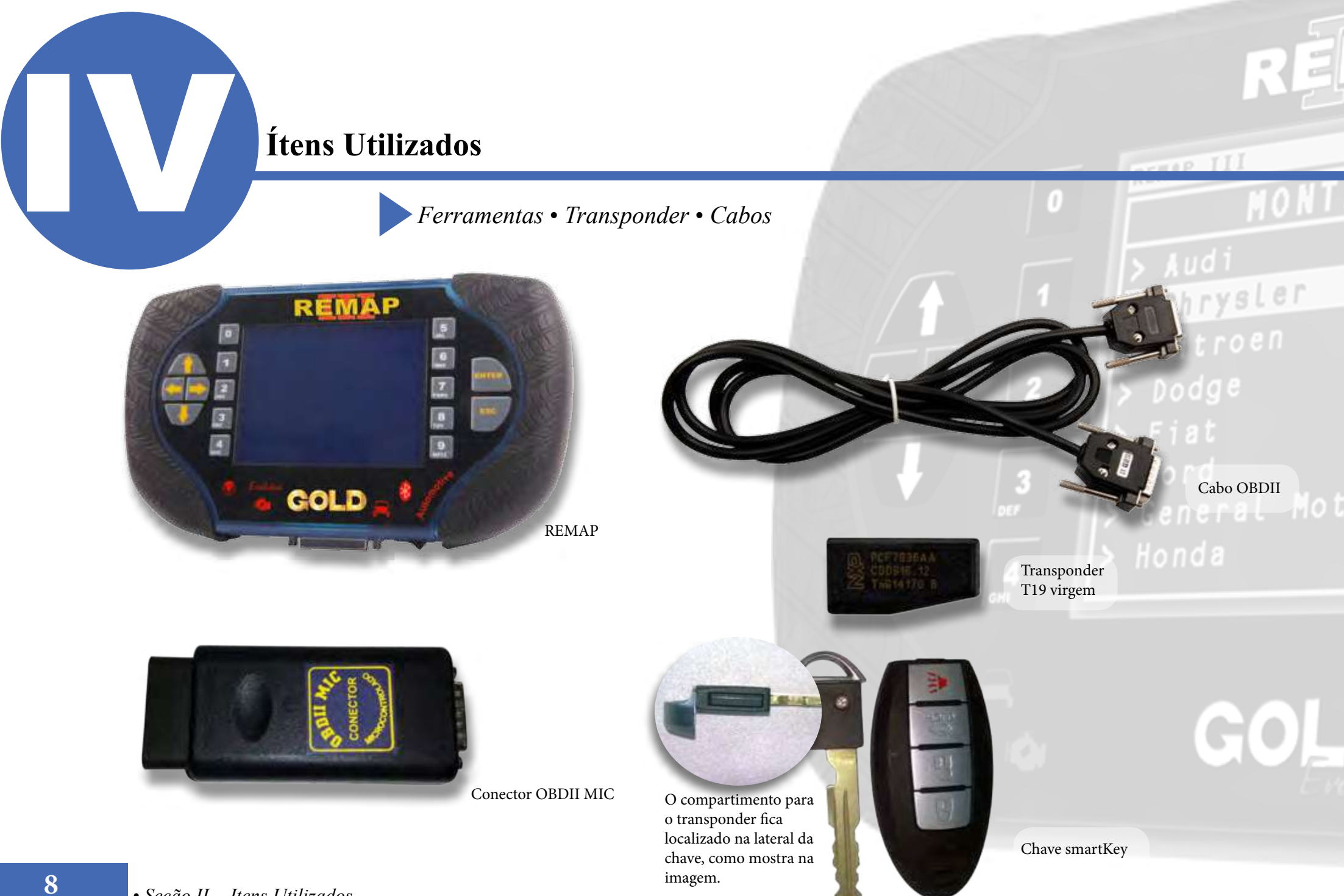

• Seção II - Itens Utilizados

# Preparação do Serviço

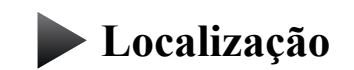

Montagem

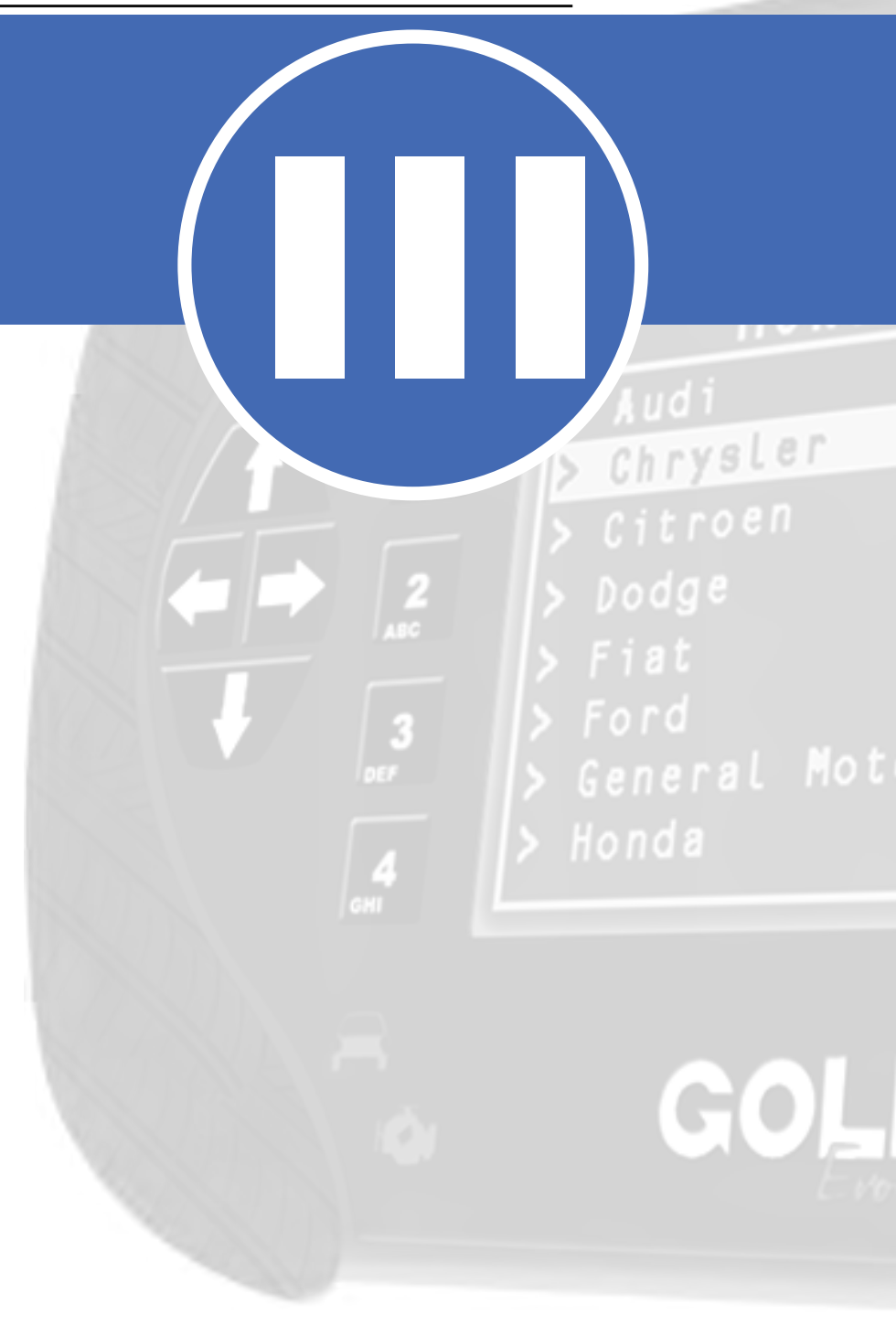

#### Preparação do Serviço

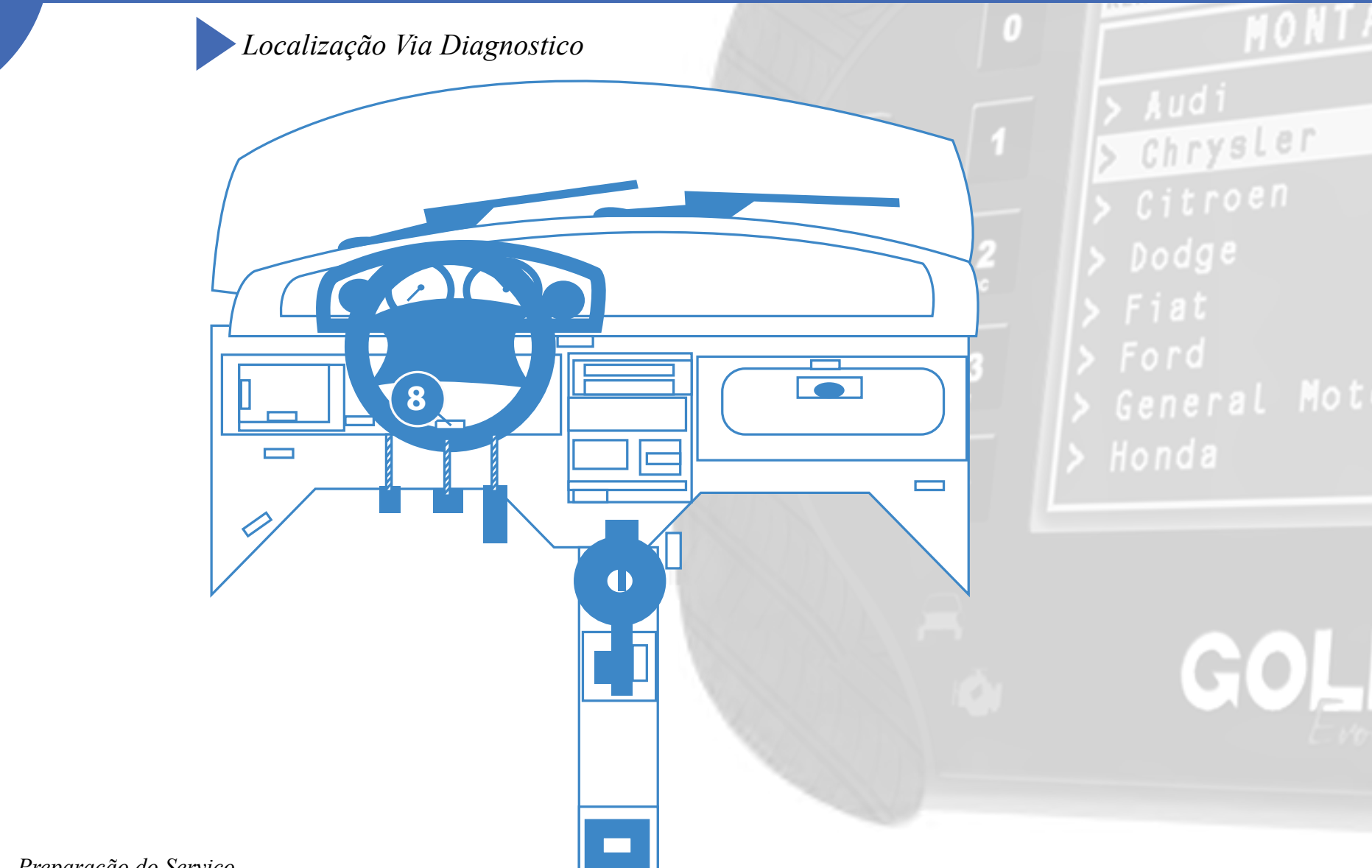

HAP II

#### Preparação do Serviço

#### Montagem Via Diagnóstico

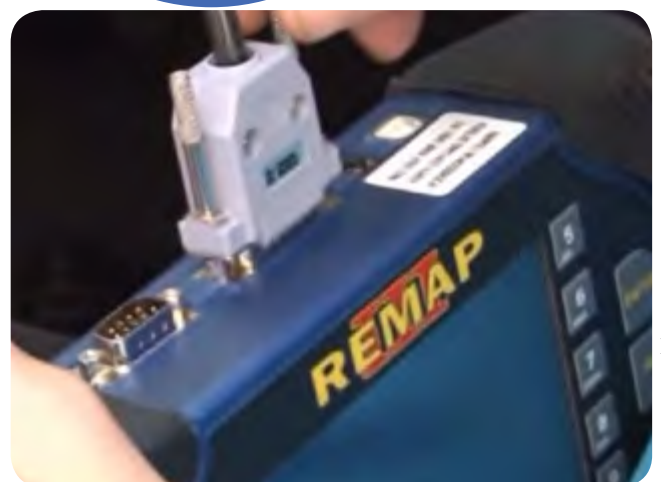

11

1° Conecte o cabo de diagnóstico na REMAPIII e aperte os parafusos para que o cabo não saia da maquina.

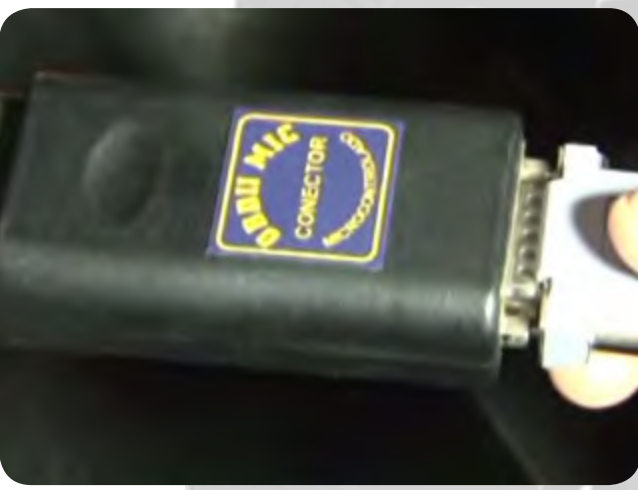

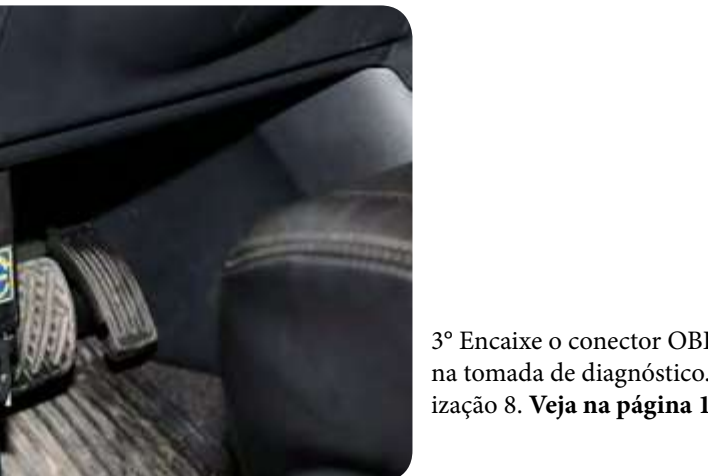

3° Encaixe o conector OBDII MIC na tomada de diagnóstico.Localização 8. Veja na página 10.

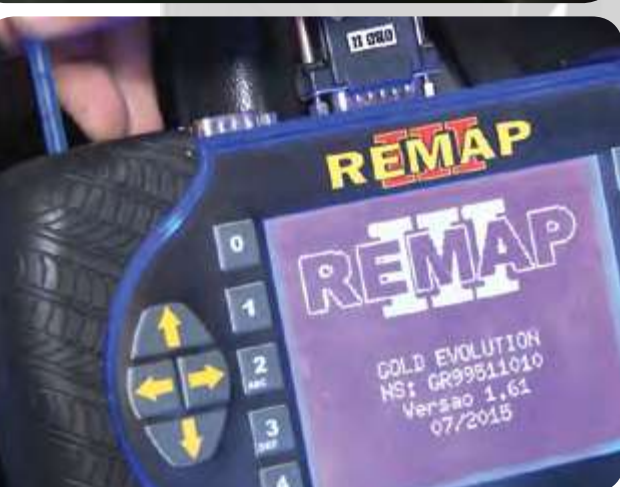

# Audi Chrysler

2° conecte o cabo de diagnóstico no conector para este veículo, que no caso é o OBDII MIC, como mostra na imagem ao lado e aperte os parafusos

#### Honda

4°Somente ligue o REMAPIII quando tudo estiver devidamente conectado.

# Execução do Serviço

Apresentação das Telas do Serviço (Fluxograma)

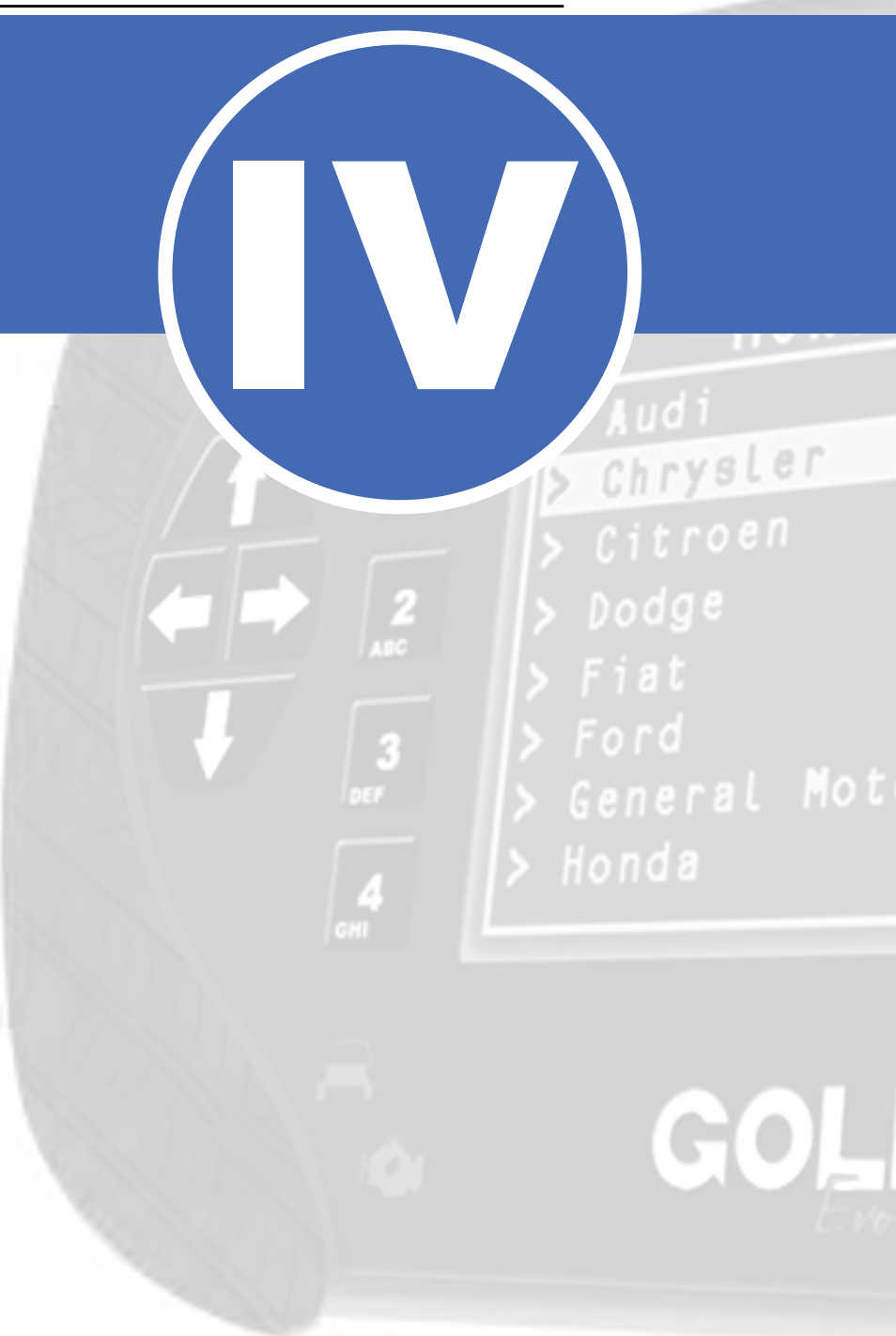

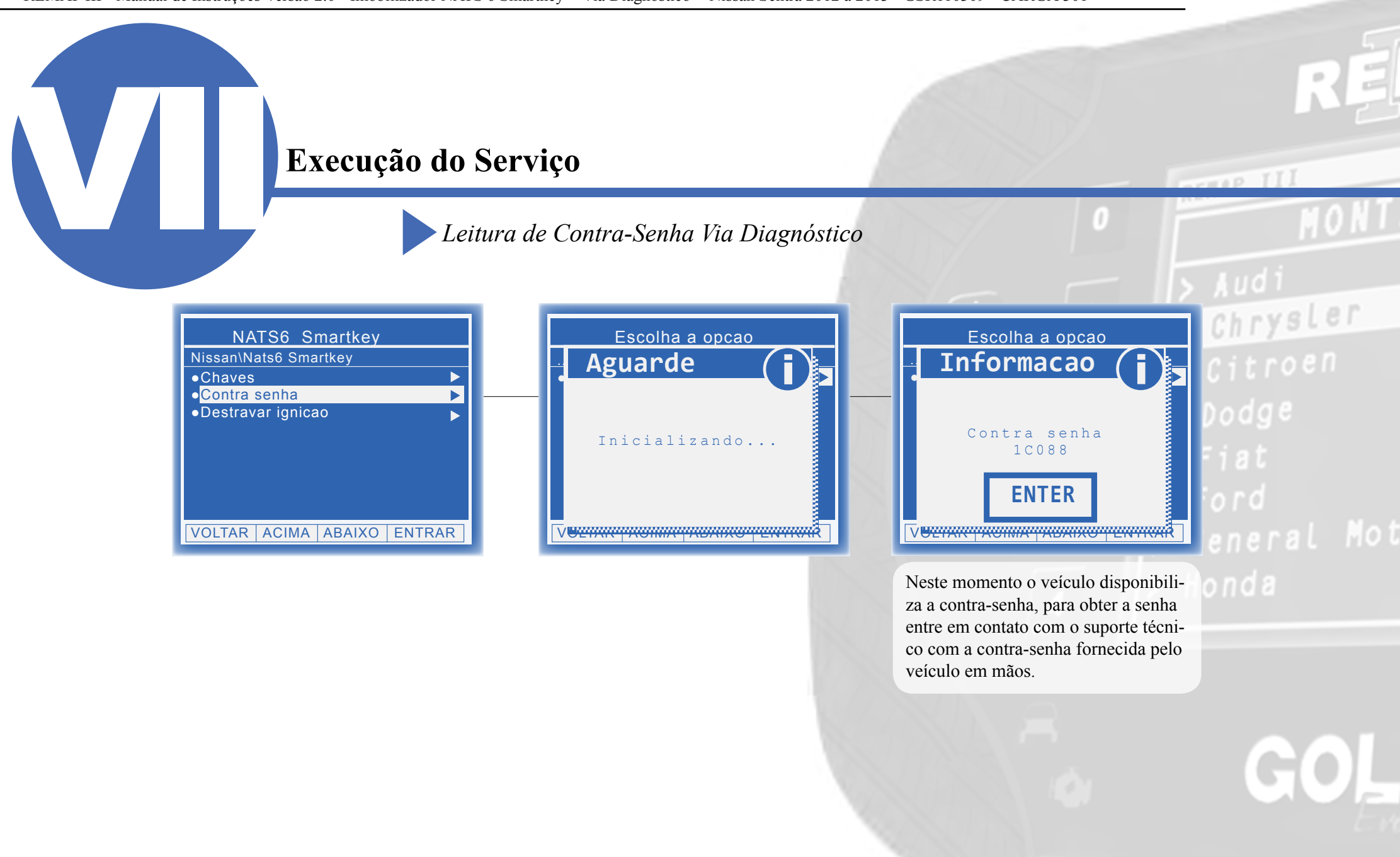

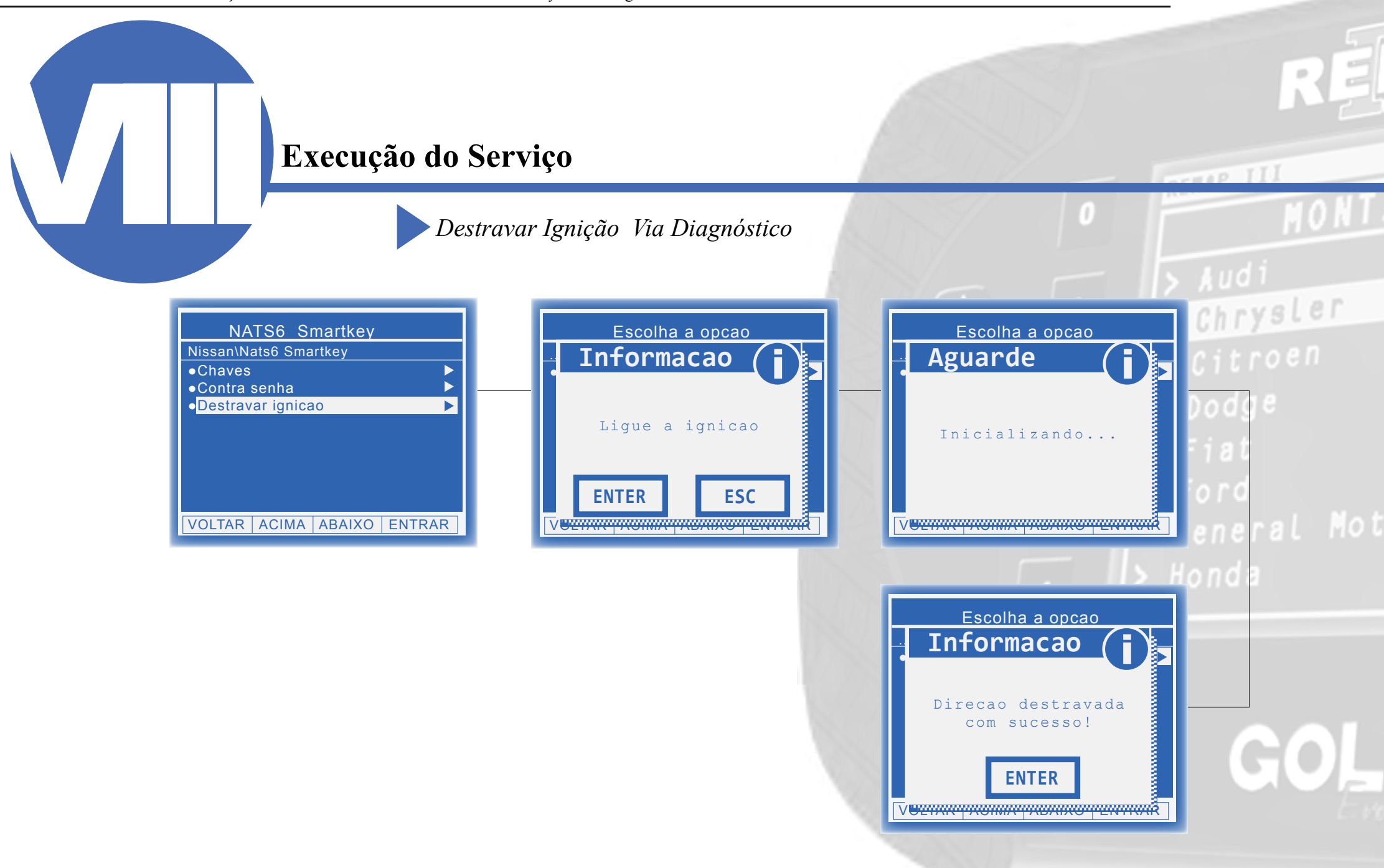

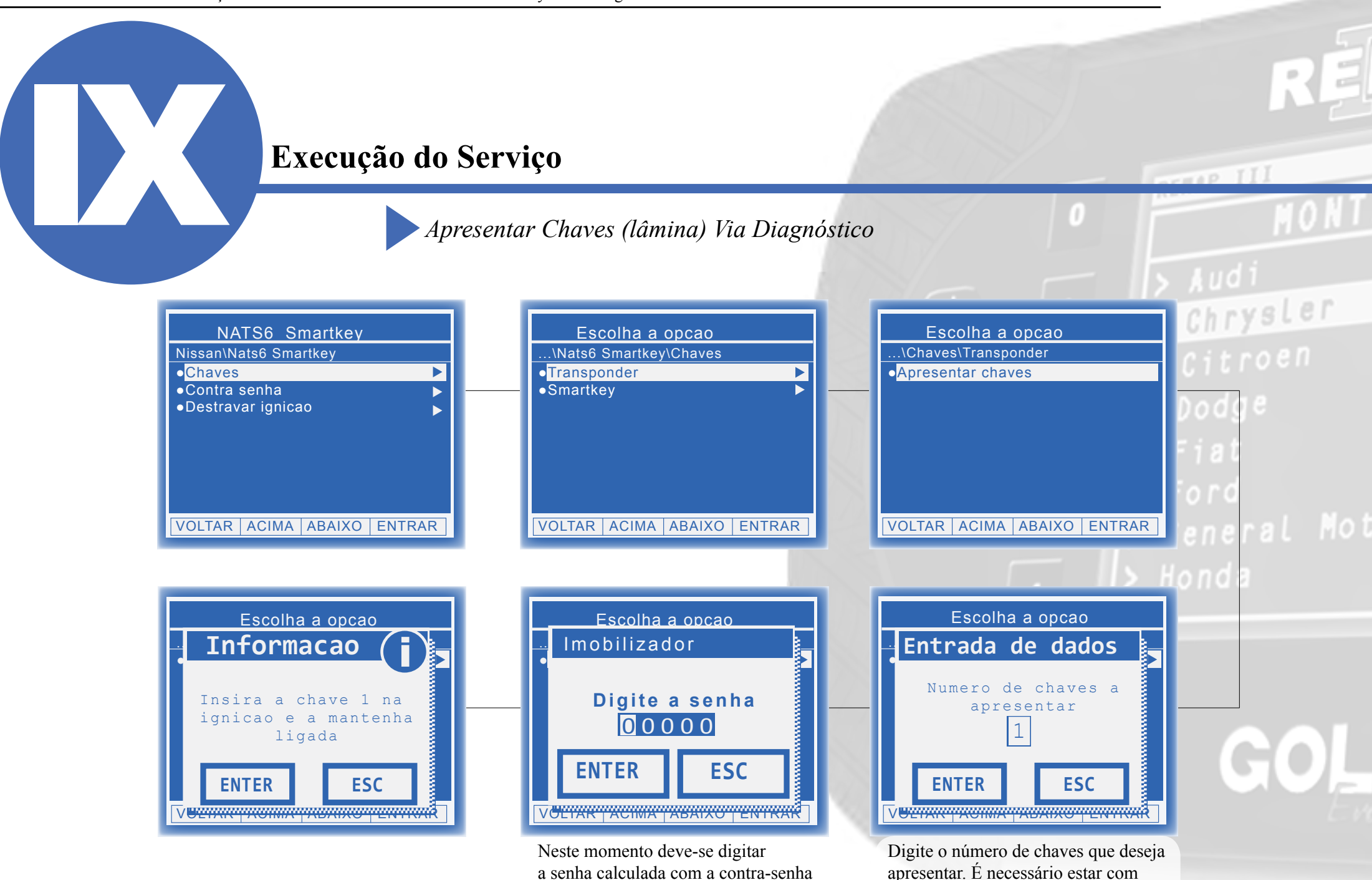

Neste momento deve-se digitar a senha calculada com a contra-senha do veículo. Para maiores informações entre em contato com o suporte técnico.

todas as chaves a serem apresentadas

em mãos.

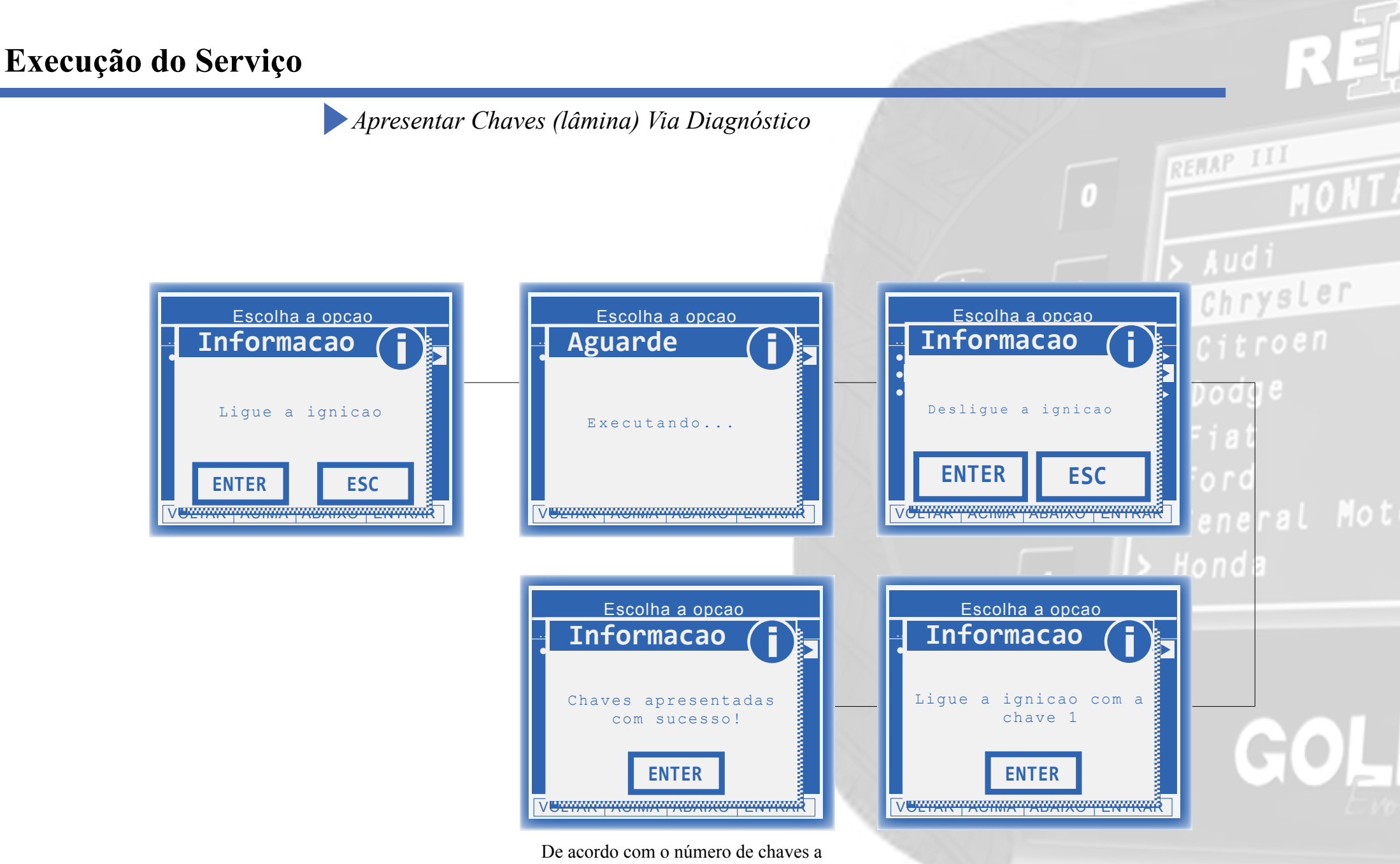

De acordo com o número de chaves a serem apresentadas o fluxo se repete. Após todas as chaves serem apresentadas o procedimento se encerra.

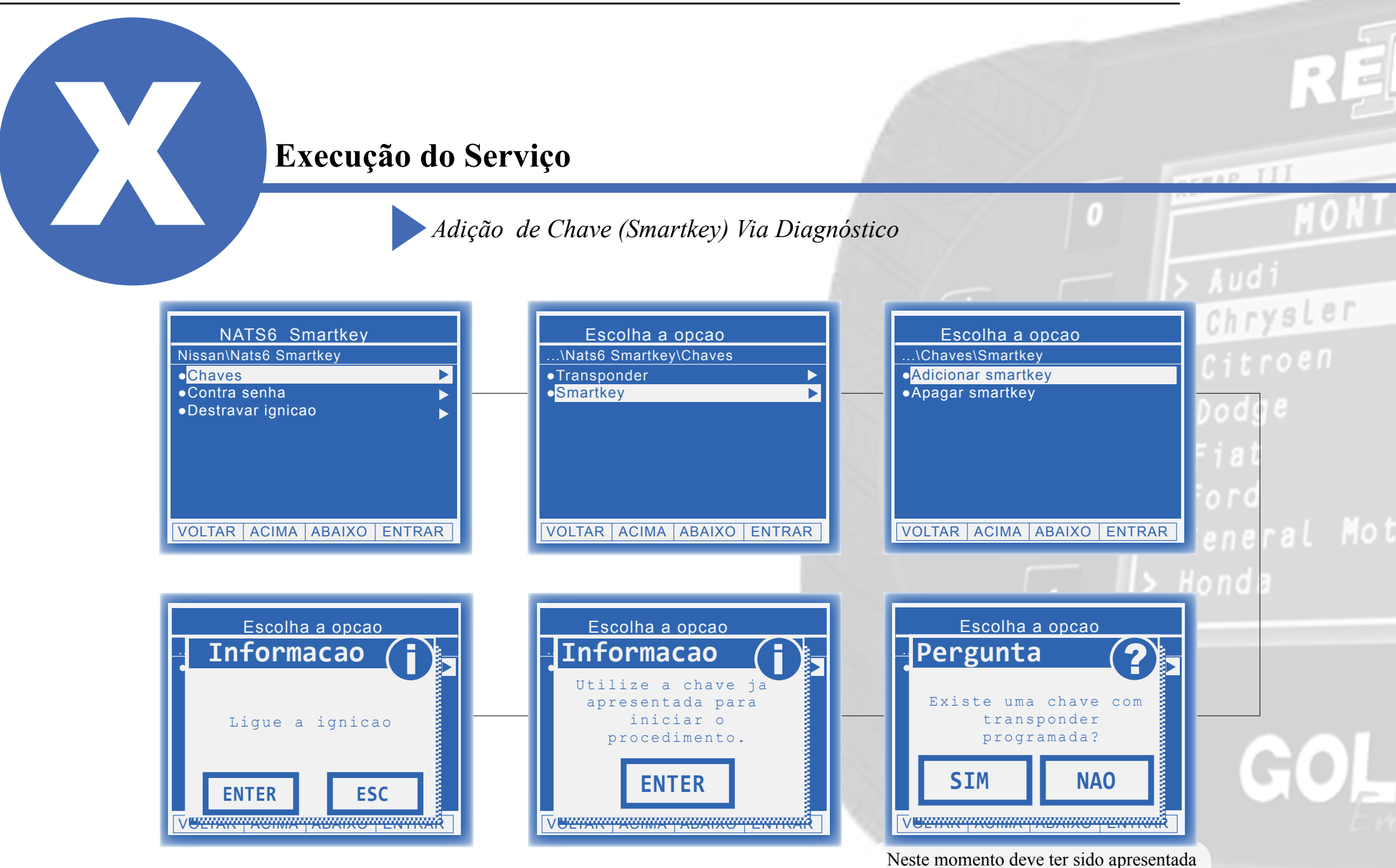

Neste momento deve ter sido apresentada pelo menos uma chave antes de realizar este procedimento.

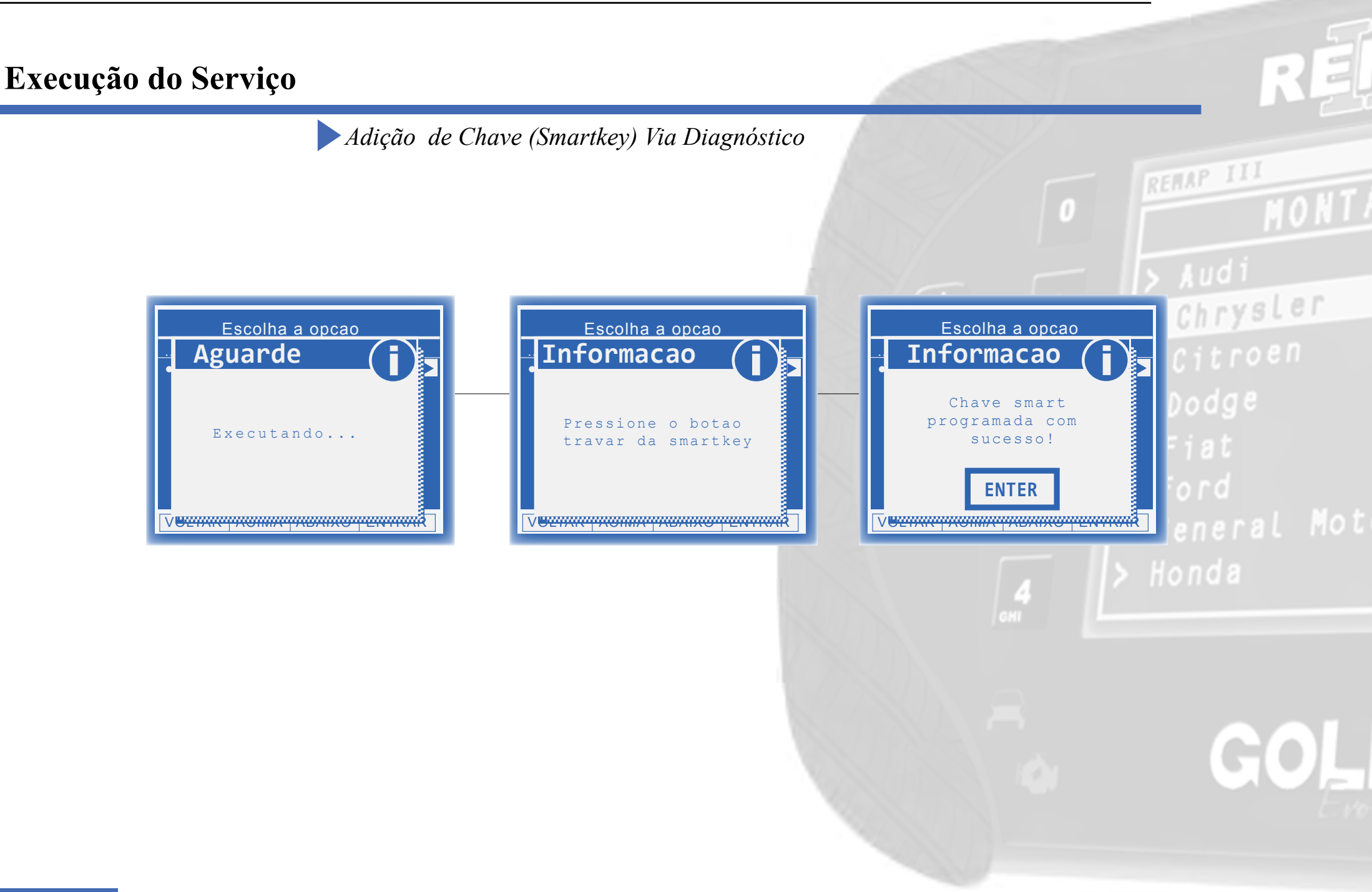

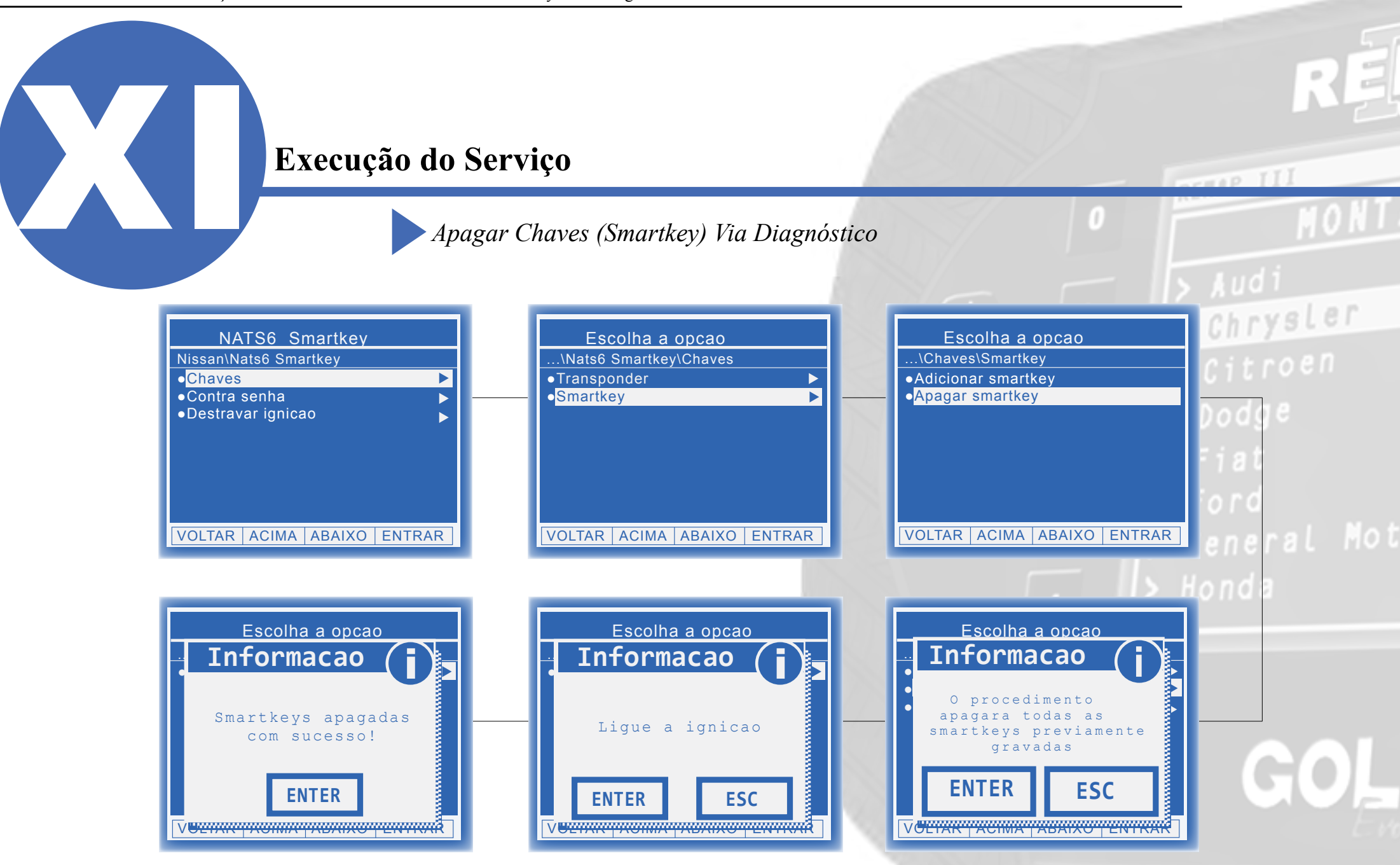

Chrysler

# Solução de problemas (Troubleshooting)

Possíveis erros e Soluções

Suporte Técnico

#### Solução de problemas (Troubleshooting)

Possíveis erros e Soluções • Suporte Técnico

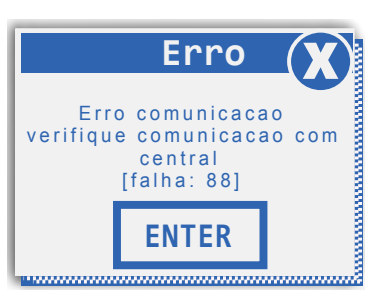

**FALHA 88:** Esta falha indica que não houve resposta de comunicação com o módulo.

**SOLUÇÃO:-** Verificar os acessórios utilizados em busca de problemas de funcionamento ou até mesmo mal contatos;

- Verificar se o caminho de menu percorrido condiz com o módulo (modelo do carro, motorização, faixa de ano, dispositivo selecionado e etc);

Erro 😿 Falha ao apagar smartkey. ENTER **FALHA:** Esta falha indica que não foi possível apagar as chaves smartkey do veículo.

**SOLUÇÃO:** -Verificar os acessórios utilizados em busca de problemas de funcionamento ou até mesmo mal contatos;

- Verificar se o caminho de menu percorrido con-

diz com o módulo (modelo do carro, motorização, faixa de ano, dispositivo selecionado e etc.);

- Repita a operação.

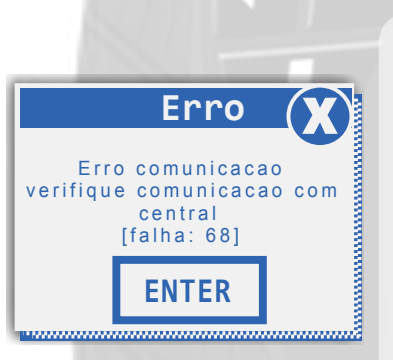

# > Audi > Chrysle > Citroen > Dodge

**FALHA 68:** Esta falha indica que alguma mensagem de solicitação de serviço ao módulo não foi atendida.

**SOLUÇÃO:** Verificar os acessórios utilizados em busca de problemas de funcionamento ou até mesmo mal contatos;

- Verificar se o caminho de menu percorrido condiz com o módulo (modelo do carro, motorização, faixa de ano, dispositivo selecionado e etc.);

Se persistirem os erros acima, ou para outras mensagens consulte o suporte técnico. (11) 3879-6889 / 3879-6895 transpondertecnico@chavesgold.com.br

#### Solução de problemas (Troubleshooting)

Possíveis erros e Soluções • Suporte Técnico

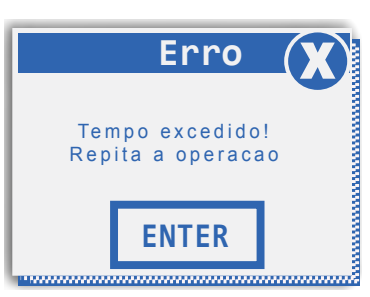

**FALHA :** Esta falha indica que o tempo máximo para pressionamento do botão travar da smartkey foi excedido durante o procedimento.

**SOLUÇÃO:-** Verifique se a smartkey não apresenta problemas de funcionamento, bateria ou se existe outra chave smartkey dentro do veículo. Caso exista, esta deve ser retirada.

- Pressionar o botão travar da smartkey apenas no momento em que seja solicitado e da forma correta.

- Em caso de persistência da falha, substituir a smartkey;

- Verificar os acessórios utilizados em busca de problemas de funcionamento ou até mesmo mal contatos;

- Verificar se o caminho de menu percorrido condiz com o módulo (modelo do carro, motorização, faixa de ano, dispositivo selecionado e etc.);

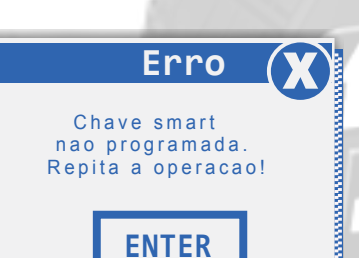

**FALHA:** Esta falha indica que não foi possível programar a chave smartkey no veículo.

**SOLUÇÃO:** - Verifique se a smartkey não apresenta problemas de funcionamento, bateria ou se existe outra chave smartkey dentro do veículo. Caso exista, esta deve ser retirada. - Ao solicitar que seja pressionado o botão travar da smartkey, este deve ser pressionado apenas 1 vez e não de maneira constante. - Em caso de persistência da falha, substituir a

- Em caso de persistência da falha, substituir a smartkey;

- Verificar os acessórios utilizados em busca de problemas de funcionamento ou até mesmo mal contatos;

 Verificar se o caminho de menu percorrido condiz com o módulo (modelo do carro, motorização, faixa de ano, dispositivo selecionado e etc.);

Se persistirem os erros acima, ou para outras mensagens consulte o suporte técnico. (11) 3879-6889 / 3879-6895 transpondertecnico@chavesgold.com.br

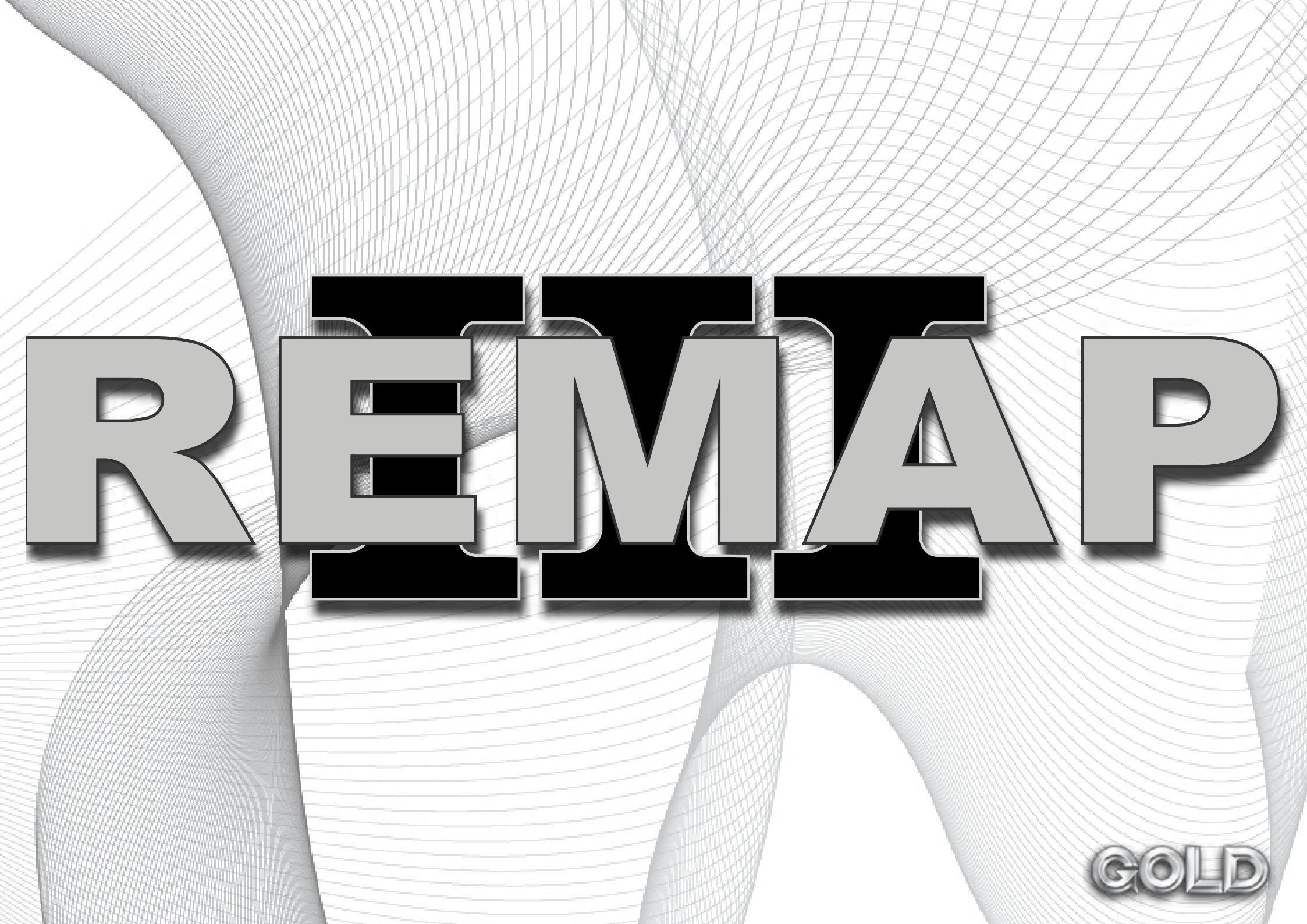